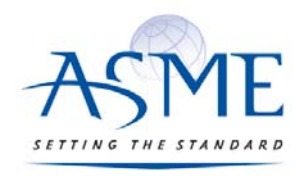

STANDARDS & CERTIFICATION

# ASME-PC Connect GDTP user's guide

Updated: 6/12/2017

# Table of Contents

| ASME-PC Connect overview                                                         | 2 |
|----------------------------------------------------------------------------------|---|
| Updating your personal information for mailing and contact purposes:             | 2 |
| Overview of GDTP 1994 and 2009 Technologist new application process              | 3 |
| Completing the Technologist application:                                         | 4 |
| Overview of GDTP 1994 and 2009 Senior new application process                    | 5 |
| Completing the Senior application:                                               | 5 |
| Overview of GDTP Technologist and Senior level recertification (renewal) process | 9 |

## ASME-PC Connect overview

ASME is excited to announce a new on-line application and certification maintenance application. This new application will make securing and maintaining your certification with ASME easier and more efficient. Paper applications will no longer be made available to clients as the data will be captured and processed on-line. **Before an applicant can engage ASME-PC Connect, they will need to have purchased their respective examination at <u>GDTP Application Process</u>.** 

This User's Guide is an overview of the steps one will need to perform to open their application, complete it and submit it for ASME staff review. After a candidate has been accepted, they will be issued an acceptance letter which outlines the steps to make an appointment and execute their exam. Candidates will be notified of their performance. If successful, a certificate will be mailed to the candidate to their physical mailing address on record. If they are were not successful, a retest option will be outlined.

It is important to note that there are financial penalties should the candidate not follow scheduling/rescheduling of exam appointments at Prometric. Partial refunds are available upon request should a candidate not submit their application for ASME review one year after purchase and for withdrawing from the testing system. An extension may be purchased should the candidate require more than the 180 days provided at time of acceptance. This request must be made prior to the 180<sup>th</sup> day or the candidate will forfeit all funds to date.

As email is the primary channel of communication, it is important to ensure email communications are not blocked by a 'spam filter' by adding/approving **Asme-pcconnect@learningbuilder.com** to your contacts.

It is highly recommended to use a stable email address. It is the responsibility of the client to maintain their current email address with ASME.

When appropriate, certificate holders will be issued a notification that it is time to renew. There will also be periodic notices to update/maintain mailing address, email address, web listing data, etc.

#### Updating your personal information for mailing and contact purposes:

You will be able to log into ASME-PC Connect anytime and edit your personal administrative data, such as email address, physical mailing address or telephone numbers. It is recommended that applicants verify their data after engaging the 'Begin' button which opens their respective application. Engaging the 'My account' tab will present you with the data ASME has associated with your application.

| pplication                                                                                                    |           |       |  |
|----------------------------------------------------------------------------------------------------|-----------|-------|--|
|                                                                                                    |           |       |  |
| pplications                                                                                                    |           |       |  |
| [000100200913 / Applicant]                                                                                                    |           |       |  |
| Application                                                                                                    | Status    |       |  |
| © GDTP - 1994 Senior level certification                                                                                                    | Available | Begin |  |
| This program provides the means to recognize proficiency in the understanding and application of the geometric dimensioning and tolerancing principles expressed in ASHE Y14.5-1994 Standar | ı.        |       |  |
|                                                                                                    |           |       |  |
|                                                                                                    |           |       |  |

| SME                                                                                                    |                                                                                                    |                                                                                                    | Support                                                                                                    |
|----------------------------------------------------------------------------------------------------|----------------------------------------------------------------------------------------------------|----------------------------------------------------------------------------------------------------|----------------------------------------------------------------------------------------------------|
| THE \$ 14NDARD                                                                                                    |                                                                                                    |                                                                                                    |                                                                                                    |
| Application                                                                                                    |                                                                                                    |                                                                                                    |                                                                                                    |
|                                                                                                    |                                                                                                    |                                                                                                    |                                                                                                    |
| est Test10: Account Details                                                                                                    |                                                                                                    |                                                                                                    |                                                                                                    |
| 🛔 Account Details 🛸 My Library 🖂 My Communications                                                                                                    |                                                                                                    |                                                                                                    |                                                                                                    |
| Welcome to your PC Connect Learning Plan (LP).                                                                                                    |                                                                                                    |                                                                                                    |                                                                                                    |
| Please use the 'Application' tab at the top of this page to complete your applica<br>withdrawal from the program.                                                                                | tion. Applicants will have 365 days to complete a                                                   | nd submit their application for reviw by ASME Personnel Certification staff once                                                                                    | the examination has been purchased. Failure to do so will result in                                                                                   |
| The data below is a listing of the administrative data ASME has regarding your a                                                                                                    | pplication.                                                                                         |                                                                                                    |                                                                                                    |
| As email will serve as the primary channel of communication, it is very i<br>with a postal cole. Please use this <u>undate link</u> to make changes to your data.<br>hand corner of this screen. | mportant that your contact data is maintaine<br>You will be asked to log in again as a safety preca | d and current. The address listed below is the one to which the credential will<br>attion. If you should need to change your administrative data in the future, the | I be mailed, if applicable, and needs to a valid, physical mailing addres<br>se instructions can be view using the 'My Account' tab in the upper righ |
| Test Test10                                                                                                    |                                                                                                    | Available Roles                                                                                                    |                                                                                                    |
| Primary Email: asmeuat10@gmail.com                                                                                                    |                                                                                                    | There are no Available Roles                                                                                                    |                                                                                                    |
| Member Type: Person                                                                                                    |                                                                                                    |                                                                                                    |                                                                                                    |
| Freed Addresses                                                                                                    |                                                                                                    | Roles                                                                                                    |                                                                                                    |
| Primary                                                                                                    |                                                                                                    | GDTP - 1994 Technologist                                                                                                    | Applicant                                                                                                    |
| asmeuat10@gmail.com                                                                                                    |                                                                                                    | Unique Identifier 000100200912                                                                                                    |                                                                                                    |
|                                                                                                    |                                                                                                    | Is Granted True                                                                                                    |                                                                                                    |
| Phone Numbers                                                                                                    |                                                                                                    |                                                                                                    |                                                                                                    |
| Primary 2125918500                                                                                                    |                                                                                                    |                                                                                                    |                                                                                                    |
| Addresses                                                                                                    |                                                                                                    |                                                                                                    |                                                                                                    |
| Primary 2 Park Ave FI 7                                                                                                    |                                                                                                    |                                                                                                    |                                                                                                    |
| New York NY 10016-5618                                                                                                    |                                                                                                    |                                                                                                    |                                                                                                    |
| United States<br>New York                                                                                                    |                                                                                                    |                                                                                                    |                                                                                                    |
|                                                                                                    |                                                                                                    |                                                                                                    |                                                                                                    |
|                                                                                                    |                                                                                                    |                                                                                                    |                                                                                                    |
|                                                                                                    |                                                                                                    |                                                                                                    |                                                                                                    |
| itact Us   FAQ     Sample Link   LearningBuilder Unline Help                                                                                                    |                                                                                                    |                                                                                                    |                                                                                                    |

Please review this data and should you need to modify it, please use the 'update link' located in the instruction set on this page. You will be presented with a 'Member Tools' screen. You will be asked to provide your sign on information (email address and password) as a security requirement. After you have made the necessary changes, **you will need to log out of the Member Tools application and ASME-PC Connect. You will then need to log back into ASME-PC Connect which will refresh your data.** 

## Overview of GDTP 1994 and 2009 Technologist new application process

As the process of completing and submitting an application is the same regardless of the Standard edition (1994 or 2009), these steps are the same for both exam formats.

The body of knowledge for these is exam is different as outline in the <u>GDTP Applicant Information brochure</u> and can be review here.

Once ASME has processed an order for one of these exams, you will be issued an email providing a link to the ASME-PC Connect system.

#### Completing the Technologist application:

When you initially log into ASME-PC connect you will be presented with the application you have requested. All you will need to do is select the 'Begin' button.

|                                                                                                    |           | Welcome Test Test10 | 🔒 Ny Account [ 🗭 L |
|----------------------------------------------------------------------------------------------------|-----------|---------------------|--------------------|
| SME                                                                                                    |           |                     | Support            |
| 1#1 51##0#RD                                                                                                    |           |                     |                    |
| Application                                                                                                    |           |                     |                    |
|                                                                                                    |           |                     |                    |
| Applications                                                                                                    |           |                     |                    |
| [000100200912 / Applicant]                                                                                                    |           |                     |                    |
| Application                                                                                                    | Status    |                     |                    |
| GDTP - 1994 Technologist level certification                                                                                                    | Available | Begin               |                    |
| This program provides the means to recognize proficiency in the understanding and application of the geometric dimensioning and tolerancing principles expressed in ASME Y14.5-1994 Standard. |           |                     |                    |
|                                                                                                    |           |                     |                    |
|                                                                                                    |           |                     |                    |
| act. Us   FAQ     Sample Link   LearningBuilder Online Help                                                                                                    |           |                     |                    |
| I by LearningBuilder: Copyright 2016 Heuristic Solutions, LLC,                                                                                                    |           |                     |                    |

#### You will then be presented with your respective Technologist level application:

|                                                                                    | Welcome Kevin Hichael | Cycle: GDTP   6/2/2017 - 6/1/2018 🎍 Hy Account 🕑 Logout |
|------------------------------------------------------------------------------------|-----------------------|---------------------------------------------------------|
| ASME                                                                               |                       | Support I EAQ                                           |
| 11/11/46 144 51/480400                                                             |                       |                                                         |
| Application                                                                        |                       |                                                         |
|                                                                                    |                       |                                                         |
| GDTP - 2009 Technologist level certification (6/2/2017 to 6/1/2018) m Show Details |                       | Return to: Applications                                 |
| O ● Completing your application 🚍                                                  |                       | Submit Application                                      |
| ASME GDTP Certificate Holders Listing 🚍                                            |                       |                                                         |
|                                                                                    |                       |                                                         |
| Completing your application 🔳                                                      |                       |                                                         |
|                                                                                    |                       | Submit Application                                      |
|                                                                                    |                       |                                                         |

As there are no requirements to sit for the Technologist level examination, all you will need to do is to engage the orange 'Submit Application' button.

You will then be asked to complete the web listing data you would like listed in the ASME Certificate Holders public listing:

| GDTP - 2009 Technolog | jist level certifi | cation: Complete Application: \                                         |                                                                                                    | ×     |
|-----------------------|--------------------|-------------------------------------------------------------------------|----------------------------------------------------------------------------------------------------|-------|
| Web Listing           |                    | ASME makes available a listing of the<br>certification in fields below. | e individuals who maintain a valid certification. If your information has changed during your current certification period, please provide the updated information you wish to appear with respect to y | your  |
| Attestation           | *                  | Company*:<br>City*:<br>State/Province:<br>Country*:                     | I       Select Web Listing Country - LPI                                                                                                    |       |
|                       |                    |                                                                         | C Previous Next                                                                                                    | t >   |
|                       |                    |                                                                         | E                                                                                                    | AGREE |

After completing this data, please select the Attestation tab. This is where you will indicate that you agree with the Certification Terms and Conditions for this program.

| GDTP - 2009 Technologist level certifica | tion: Complete Application: Attestation                                                       |                                                                                                    |   |
|------------------------------------------|-----------------------------------------------------------------------------------------------|----------------------------------------------------------------------------------------------------|---|
| Web Listing                              | 1                                                                                             | Certification Terms and Conditions                                                                                                    |   |
| Attestation                              |                                                                                               | <ol> <li>I agree to notify ASME in a timely manner of changes concerning the information I have provided, including my current address, telephone number, and e-mail.</li> <li>I agree that ASME has the right to communicate with any person or organization to review or confirm the information in this application or any other information.</li> <li>I understand that the ASME incedential submitted to address the relase of any information requested by ASME for such review and confirmation.</li> <li>I understand that the ASME credential status does not imply licensure, registration or government authorization to perform any specific job function or to engage in any related activities.</li> <li>I agree that all materials submitted to ASME become the property of ASME, and that ASME in or required for return any of these materials to me.</li> <li>I agree that all materials submitted to ASME become the property of ASME, and that ASME in or required to return any of these materials to me.</li> <li>I agree that all dioputes relating in any way to my application for an ASME creditication information including name, dry, state, company, certification and expiration date will be posted on the ASME website as part of the oxymptication for an ASME creditication for an ASME creditication information including name, dry, state, company, certification program, will be resolved soley and exclusively by means of ASME policies, procedures and rules, including the ASME speceals process.</li> <li>ASME reserves the right to suppend to exclusion of an ASME credition and (or my involvement generally in an ASME credition and related activities.</li> <li>I release and indeminity ASME from any run all liability and datims that may raise out d, or to related to, my certification and related activities.</li> <li>I agree not to discussor relaxe in any form the contents of the examinators.</li> <li>I affire that all information provided in this application is correct.</li> <li>As and ASME credential</li></ol> |   |
|                                          | If you agree to the attestation shown above, please select Yes to indicate your acceptance *: | Select Application Attestation Approval *                                                                                                    |   |
|                                          |                                                                                               | Previous Mexit                                                                                                    | > |

Please use the last item on this page to register a 'Yes' value and then engage the orange 'I Agree' button.

Once you have submitted your application, you will notice that the status of your application has changed to a grey button labeled 'Application Under Review'.

You should log out of ASME-PC Connect and await instructions from ASME as your application is processed. You will be notified with an acceptance letter if your application has been approved. This letter will contain your 'Applicant Id' code which will be required to schedule your appointment at a Prometric Test Center. If for whatever reason your application requires additional data/clarification, you will be contact by ASME to provide such.

Once you have executed the exam, you will be notified of your performance. If the candidate has passed the exam they will be issued an email with a link to their results listing. A certificate will be mailed under separate cover.

If a candidate was not successful, they will be issued a results email outlining their results. They will be issued further communications indicating when they can log back into ASME-PC Connect to submit their retest fee.

## Overview of GDTP 1994 and 2009 Senior new application process

As the process of completing and submitting an application is the same regardless of the Standard edition (1994 or 2009), these steps are the same for both exam formats.

Once ASME has processed an order for one of these exams, you will be issued an email providing a link to the ASME-PC Connect system. This is the new on-line application and credential management system.

#### Completing the Senior application:

You will then be presented with option to complete the two requirements for this certification program:

|                                                                                                    | Suppo                                                                                                    |
|----------------------------------------------------------------------------------------------------|----------------------------------------------------------------------------------------------------|
| 14 STANDARD                                                                                                    |                                                                                                    |
| Application                                                                                                    |                                                                                                    |
|                                                                                                    |                                                                                                    |
| DTP - 1994 Senior level certification (12/22/2015 to 12/21/2016) $\equiv$ Show Details                                                                                                    | Return to: Applicat                                                                                                    |
| 🕈 🗢 Completing your application 🗐                                                                                                    | Submit Application                                                                                                    |
| Requirements                                                                                                    |                                                                                                    |
| Collapse Legend     Ordified Order Not Counted                                                                                                    |                                                                                                    |
| Collapse Requirements                                                                                                    |                                                                                                    |
| Document at least 60 months (5 years) of experience in both the understanding and application of geometric dimensioning and tolerancing. (0 of 60) (0 of 60)                                                                                                    |                                                                                                    |
| 60                                                                                                    |                                                                                                    |
|                                                                                                    |                                                                                                    |
|                                                                                                    |                                                                                                    |
| (required) Certified GDT Professionals Listing                                                                                                    | Enter information                                                                                                    |
| (required)<br>Certified GDT Professionals Listing                                                                                                    | Enter information                                                                                                    |
| (required)<br>Certified GDT Professionals Listing<br>Work Experience                                                                                                    | Enter intermation 📷                                                                                                    |
| (resured)         Certified GDT Professionals Listing         Work Experience          Show Less Instructions         A requirement for the Senior level examination is that the applicant has accumulated 60 months (5 years) of experience in both the under the senior level examination is that the applicant has accumulated 60 months (5 years) of experience in both the under the under the senior level examination is that the applicant has accumulated 60 months (5 years) of experience in both the under the under the senior level examination is that the applicant has accumulated 60 months (5 years) of experience in both the under the under the senior level examination is that the applicant has accumulated 60 months (5 years) of experience in both the under the under the senior level examination is that the applicant has accumulated 60 months (5 years) of experience in both the under the under the senior level examination is that the applicant has accumulated 60 months (5 years) of experience in both the under the under the senior level examination is that the applicant has accumulated 60 months (5 years) of experience in both the under the under the senior level examination is that the applicant has accumulated 60 months (5 years) of experience in both the under the under the senior level examination is that the applicant has accumulated 60 months (5 years) of experience in both the under the under the senior level examination is the under the under the | Enter information                                                                                                    |
| (required)         Certified GDT Professionals Listing         Work Experience         • Show Less Instructions         A requirement for the Senior level examination is that the applicant has accumulated 60 months (5 years) of experience in both the undre Applicant information?         Applicant information?         This experience will need to be verified by individuals whose email address you have provided. They will be instructed to approve or dis Click the "Add Work Experience" button to begin.                                                                                                    | Enter information                                                                                                    |
| Certified GDT Professionals Listing         Work Experience         © Show Less Instructions         A requirement for the Senior level examination is that the applicant has accumulated 60 months (5 years) of experience in both the under Applicant Information brochure.         The experience will need to be verified by individuals whose email address you have provided. They will be instructed to approve or dis click the "Add Work Experience" button to begin.         Completing your application Immediated Applicant Immediated Applicant Application                                                                                                    | Enter information  Transmission of geometric dimensioning and Tolerancing as defined in the 'GDTP:  Add Work Experience  Approve the data you have submitted towards meeting this minimum 60 months of experience |
|                                                                                                    | Enter information                                                                                                    |
| Certified CDT Professionals Listing         Work Experience         © Show Less Instructions         A requirement for the Senior level examination is that the applicant has accumulated 60 months (5 years) of experience in both the under Applicant information brochure.         This experience will need to be verified by individuals whose email address you have provided. They will be instructed to approve or dis Click the "Add Work Experience" button to begin.         Completing your application Image:         The prospective applicant must complete their application with required data before they can use the "Complete Application" button to se button.                                                                                                    | Enter information                                                                                                    |
| (reserved)         Certified GDT Professionals Listing         Work Experience          • Show Less Instructions         A requirement for the Senior level examination is that the applicant has accumulated 60 months (5 years) of experience in both the undit Applicant Information brochure.         This experience will need to be verified by individuals whose email address you have provided. They will be instructed to approve or dis Click the "Add Work Experience" button to begin.         Completing your application          The prospective applicant must complete their application with required data before they can use the 'Complete Application' button to selution.                                                                                                    | Enter information                                                                                                    |
| (respond)         Certified GDT Professionals Listing    Work Experience           • Show Less Instructions         A requirement for the Senior level examination is that the applicant has accumulated 60 months (5 years) of experience in both the undric Applicant information' brochure.    This experience will need to be verified by individuals whose email address you have provided. They will be instructed to approve or dis Click the "Add Work Experience" button to begin.          Completing your application          The prospective applicant must complete their application with required data before they can use the 'Complete Application' button to ste button.                                                                                                    | Entre information                                                                                                    |

Following the prompts on the screen you will need to provide at minimum 60 months verifiable experience engaging the Y14.5 1994 or 2009 Standard. You will be asked for information regarding where you acquired this experience:

| OTP - 1994 Senior level certification (5/25/2016 to                                                          | Work Experienc          | e: Document your work experience: Employer Information | Return to: Applications         |
|----------------------------------------------------------------------------------------------------|-------------------------|--------------------------------------------------------|---------------------------------|
| Completing your application 🗐                                                                                | Please document y       | our relevant work experience                           | Complete Application            |
| fork Experience has been added to your learning plan.                                                        | Employer<br>Information | Employer<br>Name*:                                     |                                 |
| O Requirements                                                                                               | Position >              | Address Line 1*:                                       |                                 |
| Collapse Legend     Verified      Remaining      Not Counted                                                 | Details                 | Address Line 2:                                        |                                 |
| © Collapse Requirements<br>Document at least 60 months (5 years) of experience in both the understa          |                         | Address Line 3:                                        |                                 |
| dimensioning and tolerancing.<br>(0 of 60)                                                                   |                         | city*:                                                 |                                 |
|                                                                                                    |                         | State*:                                                |                                 |
| Nork Experience 🗐                                                                                            |                         | Postal Code*:                                          |                                 |
| O Show More Instructions<br>Please provide a listing of at least 60 months (5 years) of your experiences     |                         | Country*:                                              | Add Activity                    |
| Employer                                                                                                    |                         | Select Country                                         | Provide Work Experience Ortalis |
|                                                                                                    |                         | < Provinus Next >                                      |                                 |
| ASME GDTP Certificate Holders Listing                                                                        |                         | Cancel Save & Finish Later Next                        |                                 |
| O Show More Instructions<br>ASME provides a listing of those individuals who maintain a valid certification. |                         |                                                        |                                 |
| (required)                                                                                                   |                         |                                                        |                                 |

As well as the contact information for the individual who will approve or deny your statements:

| Completing your application                                                    | Please document your relevant | work experience                              |                                                                                                    | Complete Application            |
|--------------------------------------------------------------------------------|-------------------------------|----------------------------------------------|----------------------------------------------------------------------------------------------------|---------------------------------|
| rk Experience has been added to your l                                         | Employer Information >        | Please document your position held provided. | and your work experience. The reference you list below will be contacted via email to verify the information |                                 |
| Requirements                                                                   | Position Details              | Job Title*:                                  | Sanior Dacioner                                                                                              | - <b>1</b>                      |
| Collapse Legend<br>Verified O Remaining Not C                                  |                               | Job Start Date*:                             | 03/03/2008                                                                                                   |                                 |
| Collapse Requirements                                                          |                               | Job End Date:                                | 05/25/2016                                                                                                   |                                 |
| Document at least 60 months (5 y<br>dimensioning and tolerancing.<br>(0 of 60) |                               | Duties and responsibilities:                 | Managed staff of 10 designer to complete schematics to assist the production team.                           |                                 |
| ork Experience 🗐                                                               |                               | Reference Name*:                             | Name of Supervisor                                                                                           |                                 |
| Show More Instructions<br>ease provide a listing of at least 60 mp             |                               | Reference Email Address*:                    | Supervisor's email ×                                                                                         | Add Activity                    |
| nployer                                                                        |                               |                                              | C Previous Next                                                                                              | >                               |
|                                                                                |                               |                                              |                                                                                                    | Provide Work Experience Details |

Once you have entered this data you will submit it which will trigger an email to the individual you specified asking them to verify what you have entered. This process will need to be completed until you have documented and had verified, the minimum 60 months.

Please inform the individual from whom you are requesting this verification to be able to receive emails from **Asme-pcconnect@learningbuilder.com**. Spam filter setting should be adjusted if it is an issue for your email system.

You will be notified by an email from your reference as to their ability/inability to verify your statements. If approved you will need to log into ASME-PC Connect and engage the orange Submit Application button.

You will then be asked to complete the web listing data you would like listed in the ASME Certificate Holders public listing:

| GDTP - 2009 Technologi | st level certific | ation: Complete Application:                                            | Web Listing                                                                                                    | ×       |
|------------------------|-------------------|-------------------------------------------------------------------------|----------------------------------------------------------------------------------------------------|---------|
| Web Listing            |                   | ASME makes available a listing of the<br>certification in fields below. | se individuals who maintain a valid certification. If your information has changed during your current certification period, please provide the updated information you wish to appear with respect to | ) your  |
| Attestation            | >                 | Company*:<br>City*:<br>State/Province:<br>Country*:                     | I       Select Web Listing Country - LPI                                                                                                    |         |
|                        |                   |                                                                         | K Previous N                                                                                                    | I AGREE |

After completing this data, please select the Attestation tab. This is where you will indicate that you agree with the Certification Terms and Conditions for this program.

| h Listing |   | :                                                                                             | Certification Terms and Conditions                                                                                                    |  |  |  |
|-----------|---|-----------------------------------------------------------------------------------------------|----------------------------------------------------------------------------------------------------|--|--|--|
| estation  | , |                                                                                               | <ol> <li>I agree to notify ASME in a timely manner of changes concerning the information I have provided, including my current address, telephone number, and e-mail.</li> <li>I agree that ASME has the right to communicate with any presson or organization to review or confirm the information in this agglication or any other information related to m<br/>application for certification. Turther, I agree to an adurbrite the reisase of any information regulated by ASNE (or each review and confirmation).</li> <li>I understand that the ASNE credential status does not imply licensure, registration or government authorization to perform any specific (be function or to engage in any<br/>related activities.</li> <li>I agree that all materials submitted to ASNE become the property of ASNE, and that ASME is not required to return any of these materials to me.</li> <li>I agree that all materials submitted to ASNE become the property of ASME, and that ASME is not required to return any of these materials to me.</li> <li>I agree that all disques relation in any ways to may agalization for an ASME certification and expiration date will be posted<br/>on the ASNE website as part of the online registry of certified personnel.</li> <li>I agree that all disques relation in any ways to my agalization for an ASME certification and/or my involvement generally in an ASME certification program, will be resolved<br/>solely and exclusively by means of ASME policies, procedures and rules, including the ASME appeals process.</li> <li>I astree that of discours or forcours in context of the solution and admit that may raise out of, or be related to, my certification and related activities.</li> <li>I agree not is discours or relocation in any may all liability and daims that may arise out of, or be related to, my certification indufine adherence noils.</li> <li>I agree that to discours or relocation in any formation relates that<br/>an ASME certification in this application is correct.</li> <li>I agree not is discours or</li></ol> |  |  |  |
|           |   | If you agree to the attestation shown above, please select Yes to indicate your acceptance *: | ASME GDTP symbols set forth by ASME.  Select Application Attestation Approval  *                                                                                                    |  |  |  |
|           |   |                                                                                               |                                                                                                    |  |  |  |

Please use the last item on this page to register a 'Yes' value and then engage the orange 'I Agree' button.

Once you have submitted your application, you will notice that the status of your application has changed to a grey button labeled 'Application Under Review'.

You should log out of ASME-PC Connect and await instructions from ASME as your application is processed. You will be notified with an acceptance letter if your application has been approved. This letter will contain your 'Applicant Id' code which will be required to schedule your appointment at a Prometric Test Center. If for whatever reason your application requires additional data/clarification, you will be contacted by ASME to provide such.

Once you have executed the exam, you will be notified of your performance. If the candidate has passed the exam they will be issued an email with a link to their results listing. A certificate will be mailed under separate cover.

If a candidate was not successful, they will be issued a results email outlining their results. They will be issued further communications indicating when they can log back into ASME-PC Connect to submit their retest fee.

# Overview of GDTP Technologist and Senior level recertification (renewal) process

As the requirement is the same regardless of the Edition or level of certification, the process will be reviewed here.

Upon the 24 month into a certificate holder three year term, they will be issued a recertification/renewal notice email. The certificate holder will be instructed to log into ASME-PC Connect and process their renewal fee. You will need to engage the orange 'Pay Fees' button.

| • • Completing Application 📾                                                                                                    | Completing Application |
|----------------------------------------------------------------------------------------------------|------------------------|
| Recertification Fee 🖩                                                                                                    |                        |
| Payment for: You must pay for your GDTP - 1994 Senior Recertification before continuing                                                                                                    | Pay Fors               |
| • Show Less Instructions<br>Please select the Pay Fees button. You will then be asked to sign into ASME's Shopping Cart using your email address and password. There you will find the respective recertification product loaded into your cart. Once you have successfully<br>submitted your payment, you will then need to log out of the ASME Shopping Cart and then log out of ASME-PC Connect.<br>Once ASME has formally processed your credit card payment you will be issued an email (within 24 hours) with the instructions to log back into ASME-PC Connect and complete the recertification application. |                        |
| Work Experience 💷                                                                                                    |                        |
| Show Less Instructions     A requirement for the Senior level recertification program is that the applicant has maintained 24 months (2 years) of experience in both the understanding and application of geometric dimensioning and Tolerancing as defined in the 'GOTP'     Actional Information' produces                                                                                                    | Add Work Experience    |
| This experience will need to be verified by individuals whose email address you have provided. They will be instructed to approve or disapprove the data you have submitted towards meeting this minimum 24 months of experience.                                                                                                    |                        |
| Click the "Add Work Experience" button to begin.                                                                                                    |                        |
| Completing Application 📾                                                                                                    |                        |
|                                                                                                    | Completing Application |

You will need log into ASME's shopping cart and make your payment. Once your payment has been submitted you should log out of the ASME Shopping Cart as well as ASME-PC Connect. You will receive a welcome email within 24 hours instructing you to log into ASME-PC Connect and complete your renewal application.

The candidate will engage the Work Experience button and follow the on screen prompts requesting they add 'units' of experience which must total at least 24 months. This data will need to be verified by the reference you have asked to verify this work experience.

Once your references have approved/declined your experience, you will instructed to log back into ASME-PC Connect and submit you application for review. ASME will review the recertification request and if approved a certificate will be issued. If ASME has any questions or needs further clarification, they will contact you.